# APP-CUM-AGP RECRUITMENT

#### MAIN EXAMINATION: ONLINE FEE PAYMENT

## **Instructions for making payment through SBI Collect**

Payment of fee for Main examination of APP-Cum-AGP Recruitment can be made through SBI Collect facility using UPI and NEFT etc. Follow the Instructions given below for making your payments.

Once you click on APP-CUM-AGP RECRUITMENT:MAIN EXAMINATION FEE PAYMENT LINK OR

the link https://www.onlinesbi.sbi/sbicollect/icollecthome.htm?corpid4464761, you

willbe redirected to SBI Collect page, then

1. Click checkbox to accept 'I have read and accepted the terms and conditions stated above'

| → C              | -                         | onlinesbi.sbi/sbicollect/icollecthome.htm?corpid4464761                                                                                                    | ¢.                  | ☆ 4    |
|------------------|---------------------------|----------------------------------------------------------------------------------------------------|---------------------|--------|
| G                | S                         | SBI (In State B                                                                                                    | lank Co             | ollect |
| Pro              | oduct                     | ts & Services Know More                                                                                                    |                     | हिंदी  |
| DISC             | LAIM                      | NER CLAUSE                                                                                                    |                     |        |
|                  |                           | Terms Used                                                                                                    |                     |        |
| > C/             | orpor                     | rate Customer: Firm/Company/Institution (F/C/I) collecting payment from their beneficiaries.                                                                                                    |                     |        |
| > U              | ser: T                    | The beneficiary making a payment to F/C/I for the services/goods availed.                                                                                                    |                     |        |
| > Ba<br>Cu<br>re | ank sh<br>ustom<br>equest | shall not be responsible, in any way, for the quality or merchantability of any product/merchandise or any of the services related thereto, whatsoever, offered to the User by the Co<br>mer. Any disputes regarding the same or delivery of the Service or otherwise will be settled between Corporate Customer and the User and Bank shall not be a party to any such<br>st for refund by the User on any grounds whatsoever should be taken up directly with the Corporate Customer and the Bank will not be concerned with such a request. | orporate<br>dispute | . Any  |
| > Ba             | ank ta                    | akes no responsibility in respect of the services provided and User shall not be entitled to make any claim against the Bank for deficiency in the services provided by the Corpora                                                                                                    | te Custe            | omer.  |
| > Tł             | he Use                    | ser shall not publish, display, upload or transmit any information prohibited under Rule 3(2) of the Information Technology (Intermediaries guidelines) Rules, 2011.                                                                                                    |                     |        |
| > In<br>Ba       | n case<br>ank ar          | e of non-compliance of the terms and conditions of usage by the User, the Bank has the right to immediately terminate the access or usage rights of the User to the computer rest<br>and remove the non-compliant information.                                                                                                    | ource of            | f the  |
| ~                | I hav<br>(Clic            | ave read and accepted the terms and conditions stated above.<br>ick Check Box to proceed for payment.) Proceed                                                                                                    |                     |        |
| © St             | tate Ba                   | Bank of India Privacy Statement   Disclosure   Term                                                                                                    | ns of Us            | se     |
|                  |                           |                                                                                                    |                     |        |

### 2. Then, click on 'Proceed'

#### 3. Click on 'Select State': Karnataka

4. Choose State of Corporate/Institution as 'Govt. Department'

| → C a onlinesbi.sbi/sbicollect/sbclin                                                                          | k/displayinstitutiontype.htm                     |                          |                      |                             |                          |                      | r 🛧 😩        |
|----------------------------------------------------------------------------------------------------|--------------------------------------------------|--------------------------|----------------------|-----------------------------|--------------------------|----------------------|--------------|
| <b>O</b> SBI                                                                                                   |                                                  |                          |                      |                             |                          | G State B            | ank Collect  |
| State Bank Collect 🗕 State Bank Mop                                                                            | s                                                |                          |                      |                             |                          |                      |              |
| State Bank Collect / State Bank Collect                                                                        |                                                  |                          |                      |                             |                          |                      | C• Exit      |
| State Bank Collect                                                                                             |                                                  |                          |                      |                             |                          | 21-Dec-2021 [04      | 1:05 PM IST] |
| Select State and Type of Corporate / Institut                                                                  | lion                                             |                          |                      |                             |                          |                      |              |
| State of Corporate / Institution *                                                                             | Karnataka                                        | •                        |                      |                             |                          |                      |              |
| Type of Corporate / Institution *                                                                              | Govt Department                                  | •                        |                      |                             |                          |                      |              |
|                                                                                                    |                                                  | G                        | 30                   |                             |                          |                      |              |
| <ul> <li>Mandatory fields are marked with an as</li> <li>State Bank Collect is a unique service for</li> </ul> | terisk (*)<br>or paying online to educational in | stitutions, temples, cha | arities and/or any o | ther corporates/institution | ns who maintain their ac | counts with the Bank | 5            |
| © State Bank of India                                                                                          |                                                  |                          |                      |                             | Privacy Statement        | Disclosure   Term    | is of Use    |

- 5. Click on 'Go'
- 6. On the next screen, click on 'Select Category'

| C   onlinesbi.sbi/sbicollect/payment/listcategory.htm                                                                                                    | ₿ <b>☆</b> .               |
|----------------------------------------------------------------------------------------------------|----------------------------|
| () SBI                                                                                                    | State Bank Collect         |
| State Bank Collect + State Bank Mops                                                                                                    |                            |
| State Bank Collect / State Bank Collect                                                                                                    | C• Exit                    |
| State Bank Collect                                                                                                    | 21-Dec-2021 [04:12 PM IST] |
| APP-CUM-AGP RECRUITMENT COMMITEE         OFFICE OF THE DIRECTOR OF PROSECUTIONS, 6TH FLOOR,KHB COMPLEX CAUVERY BHAVAN, , Bangalore-560009         Provide details of payment                                       |                            |
| Select Payment Category *  Select Category                                                                                                    |                            |
| <ul> <li>Mandatory fields are marked with an asterisk (*)</li> <li>Select Category</li> <li>The payment structure document if available will</li> <li>Date specified(if any) should be in the format of</li> </ul> |                            |
| © State Bank of India Privacy Statement                                                                                                    | Disclosure   Terms of Use  |

7. Choose Payment category as 'APP CUM AGP RECRUITMENT COMMITEE'

- On the next screen, fill the details like Candidate Name, Application Number, Register Number, Category, Category as per list dated 26.10.2021, Mode of payment (UPI/NEFT), Serial as per list dated 26.10.2021, Select total fee payable (GEN:2000Rs and SC/ST:1000Rs).
- 9. On the same page, again enter your Name, Date of birth, Mobile number, and CAPTCHA code.

| State Bank Collect / State Bank Collect                                                          |                                                                           |                                                                            | C• Exit                    |  |  |
|--------------------------------------------------------------------------------------------------|---------------------------------------------------------------------------|----------------------------------------------------------------------------|----------------------------|--|--|
| State Bank Collect                                                                               |                                                                           |                                                                            | 21-Dec-2021 [04:14 PM IST] |  |  |
| APP-C<br>OFFICE (                                                                                | UM-AGP RECRUITMENT (                                                      | COMMITEE<br>ONS, 6TH FLOOR, KHB COMPLEX CAUVERY BHAVAN, , Bangalore-560009 |                            |  |  |
| Provide details of payment                                                                       |                                                                           |                                                                            |                            |  |  |
| Select Payment Category *                                                                        | APP CUM AGP RECRUITM                                                      | e                                                                          |                            |  |  |
| CANDIDATE NAME *                                                                                 |                                                                           | 1                                                                          |                            |  |  |
| APPLICATION NUMBER *                                                                             |                                                                           |                                                                            |                            |  |  |
| REGISTER NUMBER *                                                                                |                                                                           |                                                                            |                            |  |  |
| CATEGORY *                                                                                       | Select CATEGORY                                                           |                                                                            |                            |  |  |
| CAT AS PER LIST DTD 26.10.2021 *                                                                 |                                                                           | 1                                                                          |                            |  |  |
| MODE OF PAYMENT (UPI.NEFT ETC) *                                                                 |                                                                           |                                                                            |                            |  |  |
| SRL NO AS PER LST DTD 26.10.21 *                                                                 |                                                                           | 2                                                                          |                            |  |  |
| TOTAL FEE PAYABLE *                                                                              | Select TOTAL FEE PAYABLE                                                  |                                                                            |                            |  |  |
|                                                                                                  |                                                                           |                                                                            |                            |  |  |
|                                                                                                  |                                                                           |                                                                            |                            |  |  |
| Remarks                                                                                          |                                                                           |                                                                            |                            |  |  |
| Late Fee Details                                                                                 |                                                                           |                                                                            |                            |  |  |
| Late Fee                                                                                         | INR 0.00 (Fixed)                                                          |                                                                            |                            |  |  |
| PLEASE KEEP A COPY OF E RECEI                                                                    | PT FOR YOUR FUTURE REFERENCE                                              | E                                                                          |                            |  |  |
| Please enter your Name, Date of Birth (For P<br>This is required to reprint your e-receipt / rem | ersonal Banking) / Incorporation (Fittance(PAP) form, if the need arises. | or Corporate Banking) & Mobile Number.                                     |                            |  |  |
| Name *                                                                                           |                                                                           | ]                                                                          |                            |  |  |
| Date Of Birth / Incorporation *                                                                  |                                                                           |                                                                            |                            |  |  |
| Mobile Number *                                                                                  |                                                                           |                                                                            |                            |  |  |
| Email Id                                                                                         |                                                                           | 1                                                                          |                            |  |  |
| Enter the text as shown in the image *                                                           |                                                                           | D304C                                                                      |                            |  |  |
| _ net use text as shown in the image                                                             |                                                                           |                                                                            |                            |  |  |

10. Click on 'Submit'

11.On the next screen, verify the details and click on '**Confirm**'. If there is anycorrection go back and do the correction.

|                                        |                                                                                                    | 5 A                        |
|----------------------------------------|----------------------------------------------------------------------------------------------------|----------------------------|
| <b>P</b> SBI                           |                                                                                                    | () State Bank Collect      |
| State Bank Collect 🗸 State Ba          | ık Mops                                                                                                    |                            |
| State Bank Collect / State Bank C      | ollect                                                                                                    | C• Exit                    |
| ate Bank Collect                       |                                                                                                    | 21-Dec-2021 [04:18 PM IST] |
|                                        | APP-CUM-AGP RECRUITMENT COMMITEE<br>DFFICE OF THE DIRECTOR OF PROSECUTIONS, 6TH FLOOR,KHB COMPLEX CAUVERY BHAVAN, , Bangalore-560009 |                            |
| /erify details and confirm this transa | ction                                                                                                    |                            |
| Category                               | APP CUM AGP RECRUITMENT                                                                                                    |                            |
| CANDIDATE NAME                         | XYZ                                                                                                    |                            |
| APPLICATION NUMBER                     | APPXXXXXX                                                                                                    |                            |
| REGISTER NUMBER                        | ABXXX                                                                                                    |                            |
| CATEGORY                               | GEN                                                                                                    |                            |
| CAT AS PER LIST DTD 26.10.2021         | XXX                                                                                                    |                            |
| NODE OF PAYMENT (UPI.NEFT E            | IC) UPI                                                                                                    |                            |
| SRL NO AS PER LST DTD 26.10.2          | 1 0                                                                                                    |                            |
| TOTAL FEE PAYABLE                      | 2000                                                                                                    |                            |
|                                        | INR 0.00                                                                                                    |                            |
| _ate Fee                               |                                                                                                    |                            |
| .ate Fee<br>Fotal Amount               | INR 2,000.00                                                                                                    |                            |

| C Indinesbi.sbi/sbicollect/payment/mopspage.htm                   |                                 | Q @ \$                |
|-------------------------------------------------------------------|---------------------------------|-----------------------|
| STATE BA                                                          | NK COLLECT MULTI OPTION PAYMENT | SYSTEM                |
| ring                                                              |                                 |                       |
|                                                                   | <b>A</b>                        |                       |
| State Bank of India                                               | Other Banks Internet Banking    |                       |
| Bank Charges: Rs 11.8                                             | Bank Charges: Rs 17.7           |                       |
| CLICK HERE                                                        | CLICK HERE                      |                       |
|                                                                   | and an and the second of        |                       |
|                                                                   |                                 |                       |
| ments                                                             |                                 |                       |
| payment mode is not available between 23:30 hours IST and 00:30 l | nours IST                       |                       |
| Ø                                                                 | 6                               |                       |
| State Bank ATM-cum-Debit Card                                     | Other Bank Debit Cards          | Credit Cards          |
| Bank Charges:                                                     | Bank Charges:                   | Bank Charges: Rs 23.6 |
| NOT ENABLED                                                       | NOT ENABLED                     | CLICK HERE            |
|                                                                   |                                 |                       |
| Ø                                                                 | 4                               |                       |
| Prepaid Card                                                      | Foreign Card                    |                       |
| (Incl Rupay PPC)                                                  | Bank Charges:                   |                       |
| Bank Charges:                                                     | NOT ENABLED                     |                       |
| NOT ENABLED                                                       |                                 |                       |
| yments Modes                                                      |                                 |                       |
| not available between 22:30 hours IST and 23:30 hours IST         | NEFT                            | 0                     |
|                                                                   | NEFT/RTGS                       | SBI Branch            |
| UPI                                                               | Bank Charges: Rs 15.0           | Bank Charges: Rs 59.0 |
| Bank Charges: Rs 0.0                                              | CLICK HERE                      | CLICK HERE            |
|                                                                   |                                 |                       |

12. Now you will be taken to payment gateway.

13. Choose 'Mode of Payment'\* as per your convenience and complete the payment process.

\*Pay 'ONLINE' using UPI/NEFT and print the receipt for your record.

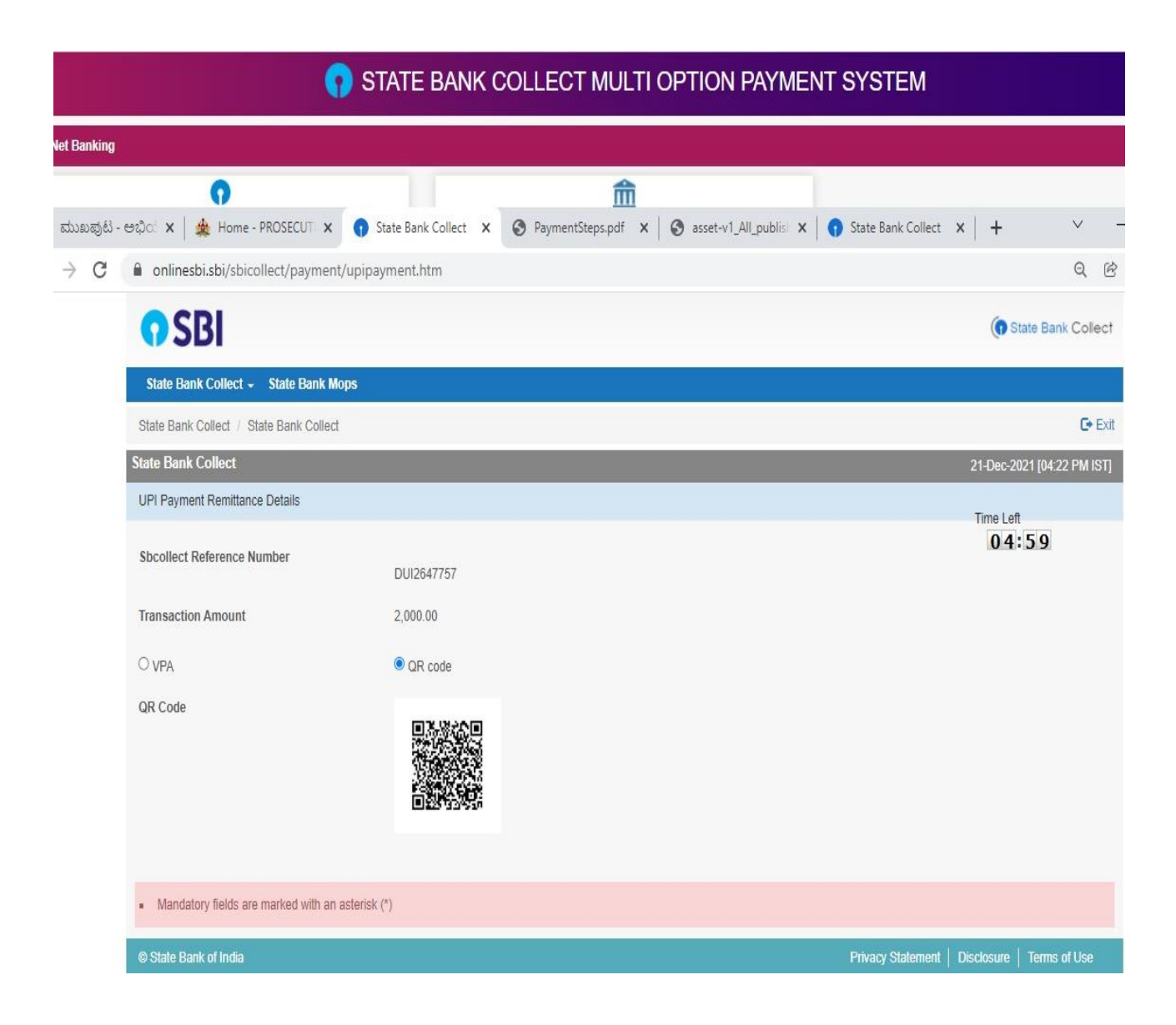

Upon making the payment successfully, you will get the e-receipt for your payment.Take screenshot/ download the e-receipt for future reference.